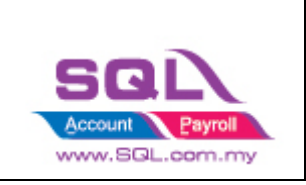

| 1. Wo | oCommerce                                        | 2 |
|-------|--------------------------------------------------|---|
| 1.1   | Maintain Cloud Account                           | 2 |
| 1.2   | Configure E Commerce Setting                     | 5 |
| 1.3   | Account Tab                                      | 9 |
| 1.4   | Product Tab10                                    | 0 |
| 1.4.  | 1 Step to download Product list from WooCommerce | 0 |
| 1.4.  | 2 Fetch Product                                  | 2 |
| 1.5   | Orders Tab10                                     | 6 |
| 1.5.  | 1 Status                                         | 6 |
| 1.5.  | 2 Fetch Order1'                                  | 7 |
| 1.5.  | 3 Post Order 18                                  | 8 |
| 1.5.  | 4 Verify Status                                  | 0 |
| 1.5.  | 5 Sales Invoice                                  | 1 |
| 1.5.  | .6 Sales Credit Note (Refund)                    | 2 |

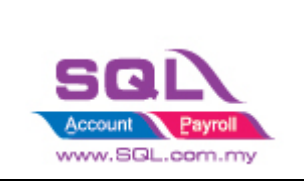

## 1. WooCommerce

## 1.1 Maintain Cloud Account

### 1.1.1 Select $\bigcirc$ -> Maintain Cloud Account (One Time Setting)

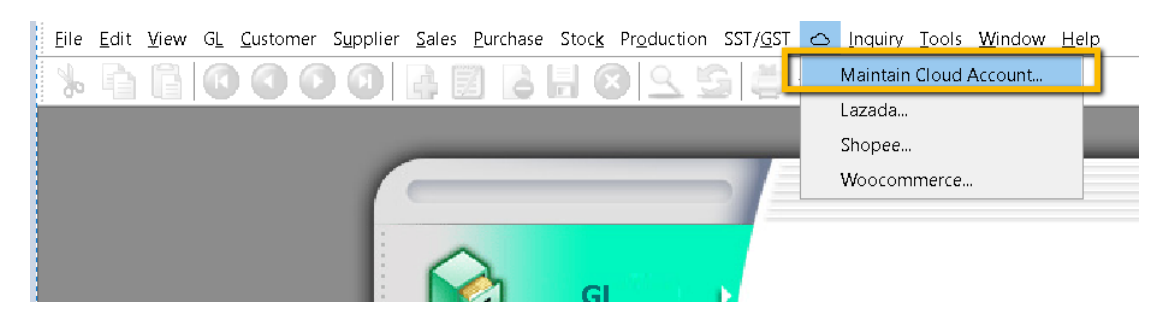

### 1.1.2 Click on NEW

| 😁 Token             |               |    |        |        |                    |
|---------------------|---------------|----|--------|--------|--------------------|
|                     |               |    |        |        | <u>N</u> ew        |
| Description         | Woocommerce1  |    |        | Active | <u>E</u> dit ▼     |
| Platform            | Woocommerce ~ | ii |        |        | <u>D</u> elete     |
| Status              |               |    |        |        | <u>S</u> ave       |
|                     |               |    | Link 🛄 |        | Cance <u>l</u>     |
|                     |               |    |        |        | More 🔻             |
|                     |               |    |        | >      | Pre <u>v</u> iew - |
|                     |               |    |        |        | Refresh            |
|                     |               |    |        | U      | Browse             |
|                     |               |    |        |        |                    |
|                     |               |    |        |        |                    |
|                     |               |    |        |        |                    |
| i) Enter <b>Des</b> | cription      |    |        |        |                    |

- ii) Select Platform
- iii) Click on Link Button

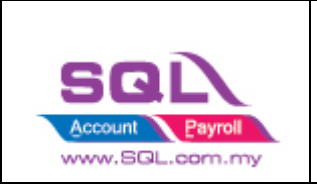

| SQL Integration - WooCommerce -                                                                         |                 | ×        |
|----------------------------------------------------------------------------------------------------|-----------------|----------|
| Enter your store url                                                                                    |                 | GO       |
|                                                                                                    |                 |          |
|                                                                                                    |                 |          |
|                                                                                                    |                 |          |
|                                                                                                    |                 |          |
|                                                                                                    |                 |          |
| iv) Enter store URL                                                                                     |                 |          |
| f D197 Musang King Durian 5KG A gr 🗙 🕂                                                                  |                 |          |
| ← → C (  eshop.newleaf.com.my/ anguage/en/product/d197-musang-kinghong-kong-doorstep-delivery-5kg-a-gra | ide-fresh-duria | an-copy/ |
| v) Go to your shop website and copy this first part of the URL:                                         |                 |          |

| 🕿 SQL Integration - Wood | Commerce                      | _ | ×  |
|--------------------------|-------------------------------|---|----|
| Enter your store url     | https://eshop.newleaf.com.my/ |   | GO |

### vi) Paste in you SQL Account and press GO

| Application at | uthentication request                                                                                                    | _ |     | ×     |
|----------------|----------------------------------------------------------------------------------------------------|---|-----|-------|
|                | SQL Account would like to connect to your store To connect to SQL Account you need to be logged in. Log in to your store below, or <u>cancel</u> and return to SQL Account Username or email address * |   |     |       |
|                | Password *                                                                                                    |   |     |       |
|                | Login                                                                                                    |   | Act | tivat |

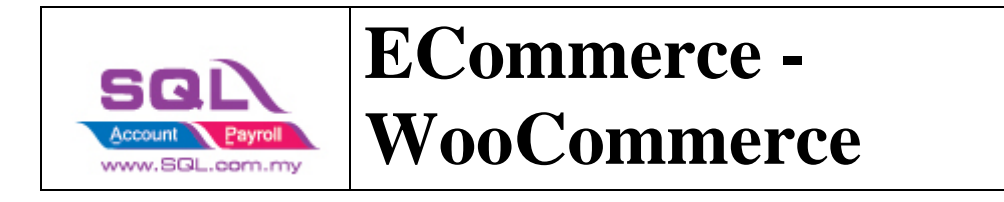

### vii) Login to your Woocommerce account.

#### 1.1.3 : Press on SAVE

| 🐃 New Token              | ×          |
|--------------------------|------------|
|                          | Reset      |
| Description Woocommerce1 | Save & New |
| Platform Woocommerce ~   | Save       |
| Linking Success          | Close      |
| Link                     |            |
|                          |            |
|                          | >          |
|                          |            |
|                          |            |
|                          |            |
|                          |            |
|                          |            |

• Once linking Successful, system will be returned status Linking Success Message.

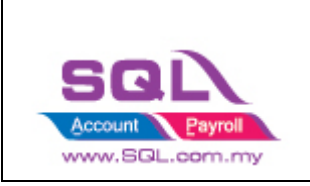

## **1.2 Configure E Commerce Setting**

1.2.1 GL -> Maintain Account

### i) Create Voucher / Discount Account Under Sales Adjustment

| Maintain Account                  |          |                               |     |                 |                     | -    |   |
|-----------------------------------|----------|-------------------------------|-----|-----------------|---------------------|------|---|
| Description                       | Code     | Special Type                  | Tax | Industries Code | Cash Flow Statement | ^    | N |
| 5% PREFERENCE SHARE CAPITAL       | 100-002  | -                             |     |                 |                     | ·    |   |
| K RESERVE                         |          |                               |     |                 |                     | - 1  | - |
| SHARE PREMIUM ACCOUNT             | 100-500  | -                             |     |                 |                     | •    |   |
| RETAINED EARNING                  |          |                               |     |                 |                     | -    |   |
| RETAINED EARNING                  | 150-000  | -                             |     |                 |                     | •    |   |
| K NON-CURRENT LIABILITIES         |          |                               |     |                 |                     | - 1  |   |
| E I LOAN FROM DIRECTOR            | 150-500  | -                             |     |                 |                     | •    | P |
| - i LOAN FROM DIRECTOR - KITTEN 1 | 150-501  | -                             |     |                 |                     | •    |   |
| - a LOAN FROM DIRECTOR - KITTEN 2 | 150-502  |                               |     |                 |                     | •    |   |
| LOAN FROM DIRECTOR - KITTEN 3     | 150-503  |                               |     |                 |                     | ·    |   |
| & SALES                           |          |                               |     |                 |                     | - 1  |   |
| SALES                             | 500-000  |                               |     |                 |                     | - 1  | a |
| SALES ADJUSTMENT                  |          |                               |     |                 |                     | -    |   |
|                                   | \$10,000 |                               |     |                 |                     | -    |   |
| - DISCOUNT                        | 510-100  | -                             |     |                 |                     | -    |   |
| - i voucher                       | 510-200  | -                             |     |                 |                     | -    |   |
| COST OF GOODS SOLD                |          |                               |     |                 |                     | - ,  | > |
| STOCKS AT THE BEGINNING OF YEAR   | 600-000  | Opening Stock                 |     |                 |                     | -    |   |
| 🗟 🏠 MANUFACTURING                 | 605-000  | Manufacturing Control Account |     |                 |                     | -    |   |
| OPENING STOCK - RAW MATERIAL      | 605-100  | Opening Stock                 |     |                 |                     | -    |   |
| - DURCHASE RAW MATERIAL           | 605-200  |                               |     |                 |                     | -    |   |
| - FACTORY OVERHEAD                | 605-300  |                               |     |                 |                     | -    |   |
| CLOSING STOCK                     | 605-900  | Closing Stock                 |     |                 |                     | -    |   |
| - DURCHASE                        | 610-000  |                               |     |                 |                     |      |   |
| PURCHASE-HANDPHONES               | 610-0000 |                               |     |                 |                     | - 11 |   |
| - DURCHASE-ACCESSORIES            | 610-1000 | -                             |     |                 |                     |      |   |
| - I PURCHASE-PREPAID              | 610-2000 | -                             |     |                 |                     |      |   |
| - I PURCHASE RETURNED             | 612-000  | -                             |     |                 |                     | .    |   |
| - DURCHASE RETURNED-HANDPHONES    | 612-0000 | -                             |     |                 |                     | .    |   |
| - D PURCHASE RETURNED-ACCESSORIES | 612-1000 | -                             |     |                 |                     |      |   |
| - I PURCHASE RETURNED-PREPAID     | 612-2000 |                               |     |                 |                     |      |   |
| CARRIAGE INWARDS                  | 615-000  | _                             |     |                 |                     |      |   |
| - STOCK LOSS                      | 617-000  | -                             |     |                 |                     |      |   |
|                                   |          |                               |     |                 |                     |      |   |

ii) Create Shipping and Transaction Fee under Expenses

|   | Description                   | Code    | △ Special Type | Ta× | Industries Code | Cash Flow Statement |
|---|-------------------------------|---------|----------------|-----|-----------------|---------------------|
|   | - 🗟 STOCK LOSS                | 617-000 | -              |     |                 | -                   |
|   | STOCKS AT THE END OF THE YEAR | 620-000 | Closing Stock  |     |                 |                     |
| 6 | OTHER INCOME                  |         |                |     |                 | -                   |
|   | GAIN ON FOREIGN EXCHANGE      | 530-000 | -              |     |                 | -                   |
|   | RENTAL                        | 531-000 | -              |     |                 | -                   |
| • | EXTRA ORDINARY INCOME         |         |                |     |                 |                     |
| 6 | EXPENSES                      |         |                |     |                 | -                   |
|   | advertisement                 | 901-000 | -              |     |                 |                     |
|   | BANK CHARGES                  | 902-000 |                |     |                 |                     |
|   | CONSUMABLE                    | 903-000 | -              |     |                 | -                   |
|   | SALARJES                      | 904-000 | -              |     |                 | -                   |
|   | -      TRAVELLING EXPENSES    | 905-000 | -              |     |                 |                     |
|   | I UPKEEP OF MOTOR VEHICLE     | 906-000 | -              |     |                 | -                   |
|   | WATER & ELECTRICITY           | 907-000 | -              |     |                 | -                   |
|   | EPF - EMPLOYER                | 908-000 | -              |     |                 |                     |
|   | - B SOCSO - EMPLOYER          | 909-000 |                |     |                 |                     |
|   | TELEPHONE & FAX CHARGES       | 910-000 | -              |     |                 |                     |
|   | HIRE PURCHASE INTEREST        | 911-000 |                |     |                 |                     |
|   | CLERICAL CHARGES              | 912-000 | -              |     |                 | -                   |
|   | BALES COMMISSION              | 913-000 | -              |     |                 | -                   |
|   | OVER TIME                     | 914-000 |                |     |                 | -                   |
|   | OFFICE & WAREHOUSE RENTAL     | 915-000 |                |     |                 | -                   |
|   | TOLL, PARKING & FINED         | 916-000 |                |     |                 | -                   |
|   | TRAVEL & ACCOMODATION         | 917-000 |                |     |                 | -                   |
|   | DIRECTOR'S REMUNERATION       | 918-000 |                |     |                 | -                   |
|   | PETROL                        | 919-000 |                |     |                 | -                   |
|   | PRINTING                      | 920-000 |                |     |                 |                     |
|   | STATIONERY                    | 921-000 |                |     |                 | -                   |
|   | OFFICE REFRESHMENT            | 922-000 |                |     |                 | -                   |
|   | C DEDREGISTION OF EVED ACCETC | 022.000 |                |     | _               | -                   |
|   | SHIPPING                      | 924-000 |                |     |                 | -                   |
|   | TRANSACTION FEE               | 925-000 | -              |     |                 |                     |
|   | LOSS ON FOREIGN EXCHANGE      | 980-000 | **             |     |                 | -                   |
|   |                               |         |                |     |                 |                     |

• It is up to company want to create under which category. Some of the Company will create under Cost of Goods Sold.

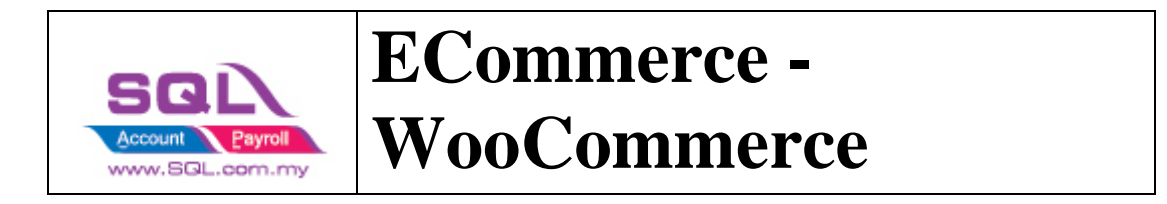

#### 1.2.2 Customer -> Maintain Customer

| 😁 Maintair | in Customer                                 |                                                                        |                 |                                                                                |            |   |                               |
|------------|---------------------------------------------|------------------------------------------------------------------------|-----------------|--------------------------------------------------------------------------------|------------|---|-------------------------------|
| Attac -    | - Maintain Custon                           | ner -                                                                  |                 | ctos                                                                           | Read MyKad |   | New                           |
| dhments (  | Company: WOOCOMMERC                         | CE                                                                     |                 |                                                                                |            |   | <u>E</u> dit ▼                |
| f _        |                                             |                                                                        |                 | GST. No. :                                                                     | Q          |   | <u>D</u> elete                |
|            | Control A/C: 30                             | 0-000 🔻 0                                                              | Code: 300-W0146 | Cust. Category                                                                 | /: 🔻       |   | <mark>∏</mark> <u>S</u> ave ▼ |
|            |                                             |                                                                        |                 |                                                                                |            |   | <u>C</u> ancel                |
| Gene       | eral Credit Control Note                    | Tax Bank Ac                                                            | count           |                                                                                |            | _ | More 🔻                        |
| Br         | ranch: + -                                  | Branch Name:                                                           | BILLING         |                                                                                |            |   | Refresh                       |
|            | ▶ BILLING                                   | Address:                                                               |                 |                                                                                |            |   | Browse                        |
| Ar         | 1 branches<br>rea:▼<br>gent:▼…<br>Currency▼ | Coordinate: [<br>Attention: [<br>Phone: [<br>Email: [<br>Credit Terms: | 0, 0            | Map Direction Mobile: Statement: Open Item  Aging On: Invoice Date  Price Tag: | Fax:       | > |                               |
|            |                                             |                                                                        |                 |                                                                                |            |   | Close                         |

- 1.2.3 Stock -> Maintain Stock Group Create Shipping / Transaction / Voucher / Discount Stock Group
  - i) Create Discount Stock Group

| Code:<br>Description:<br>Costing Method                                                       | DISCOUNT<br>DISCOUNT<br>Fixed Costing                                                                | Edit<br>Dele<br>Sa    |
|-----------------------------------------------------------------------------------------------|----------------------------------------------------------------------------------------------------|-----------------------|
| GL Account Code<br>Sales Code:<br>Code Sales Code:<br>S. Return Code:<br>Balance Sheet Stock: | 510-100     V       9urchase Code:       Cash Purchase Code:       510-100       V   P. Return Code: | <u>C</u> and<br>Refre |
|                                                                                               |                                                                                                    |                       |

### ii) Create Voucher Stock Group

| =      | Main | tain Group           |                      |                 |          | - 0 💌       | 3 |
|--------|------|----------------------|----------------------|-----------------|----------|-------------|---|
| Attach |      | Maintain Stoc        | c Group              |                 | _        | New         |   |
| nents. |      | Code:                | VOUCHER              |                 | 🗹 Active | Edit        | ~ |
|        |      | Description:         | VOUCHER              |                 |          | Delete      |   |
|        |      | Costing Method:      | Fixed Costing        | ]~              |          | Save •      | • |
|        |      |                      |                      |                 |          | Cancel      |   |
|        |      | GL Account Code      | <u>:-</u><br>E10-200 | Durahasa Cadar  |          | Refresh     |   |
|        |      | Sales Code:          | 510-200 V            | Purchase Code:  |          | Browse      |   |
|        |      | Cash Sales Code:     |                      | Cash Purchase C | ode:     | <b>&gt;</b> |   |
|        |      | S. Return Code:      | 510-200 ~            | P. Return Code: |          | <u> </u>    |   |
|        |      | Balance Sheet Stock: | ~                    |                 |          |             |   |
|        |      |                      |                      |                 |          | 5           |   |
|        |      |                      |                      |                 |          |             |   |
|        |      |                      |                      |                 |          |             |   |
|        |      |                      |                      |                 |          |             |   |
|        |      |                      |                      |                 |          |             |   |
|        |      |                      |                      |                 |          | Close       |   |

G

www.SQL.com.my

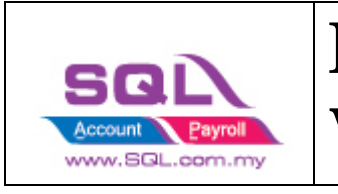

• Repeat same step to create for Shipping, Transaction Fees and Claim Stock Group

#### 1.2.4 Stock -> Stock Item

#### i) Create Discount Stock Item

| aintain | Item          |               |               |                  |                   |             |                      |     |     |
|---------|---------------|---------------|---------------|------------------|-------------------|-------------|----------------------|-----|-----|
| -M      | aintair C     | SCOUNT        |               |                  |                   | Serial No.  | Stock Contro         |     | Edi |
| De      | scription     | SCOUNT        |               |                  |                   |             |                      | ][  | De  |
|         | _             |               | _             |                  |                   |             |                      | J   | l s |
| It      | em Group: D   | SCOUNT 💌      | Reorder Le    | vel: 0.00        | Remark 1:         |             |                      | 1 [ | ⊆a  |
| Ba      | ise UOM       | art.          | Reorder Qt    | y: 1.00          | Remark 2:         |             |                      |     | Ref |
| Re      | ef. Cost:     | 0.00          | Lead Time:    | 0                | Barcode:          |             |                      |     | Bro |
| Re      | f. Price:     | 0.00          | Output Ta     | a 💌              | Tariff:           |             | •                    | >   | Dro |
| Sh      | elf:          |               | Input Tax:    | •                | Bal Qty : 0.00    |             |                      |     |     |
| UOM     | 1 Cust. Price | Supp. Price B | OM More Desc. | Opn Bal. Categor | y Alternative Cus | t. Item Sup | p. Item Barcode Note | U   |     |
| +       | -             |               |               |                  |                   |             | 2nd UOM:             |     |     |
| 3       | UOM           | Rate          | Ref. Cost     | R.ef. Price      | Min Price         | Base        | Default LIOM -       |     |     |
| •       | UNIT          | 1.00          | 0.00          | 0.00             |                   |             | Sales:               |     |     |
|         |               |               |               |                  |                   |             | Purchase:            |     | d   |

### ii) Create Voucher Item Code

| 😁 М        | aintain Item    |                   |              |                  |                    |              |                        |     |                  |
|------------|-----------------|-------------------|--------------|------------------|--------------------|--------------|------------------------|-----|------------------|
| Attachment | Code:           | Stock Item        |              |                  |                    | Serial No.   | Stock Control 🗹 Active | ٦.  | New<br>Edt 👻     |
| :          | Description:    | /OUCHER           |              |                  |                    |              |                        |     | <u>D</u> elete   |
|            |                 |                   |              |                  |                    |              |                        | J.  | 🛃 <u>S</u> ave 🔻 |
|            | Item Group:     | VOUCHER 🔻 …       | ] Reorder Le | evel: 0.00       | Remark 1:          |              |                        |     | <u>C</u> ancel   |
|            | Base UOM        | TIN               | Reorder Q    | ty: 1.00         | Remark 2:          |              |                        |     | Refresh          |
|            | Ref. Cost:      | 0.00              | Lead Time:   | 0                | Barcode:           |              |                        |     | Browse           |
|            | Ref. Price:     | 0.00              | Output Ta    | G 🔽              | Tariff:            |              | •                      | >   |                  |
|            | Shelf:          |                   | Input Tax:   | •                | Bal Qty : 0.00     |              |                        |     |                  |
|            | UOM Cust. Price | e Supp. Price BOM | More Desc.   | Opn Bal. Categor | y Alternative Cust | t. Item Supp | . Item Barcode Note    | _ U |                  |
|            | + -             |                   |              |                  |                    |              | 2nd UOM:               |     |                  |
|            | ∃ UOM           | Rate F            | lef. Cost    | Ref. Price       | Min Price          | Base         | Default UOM :          |     |                  |
|            |                 | 1.00              | 0.00         | 0.00             |                    |              | Sales:                 |     |                  |
|            |                 |                   |              |                  |                    |              | Purchase:              |     |                  |
|            |                 |                   |              |                  |                    |              | Stock:                 |     | Close            |

• Repeat same step to create for Shipping, Transaction Fees and Claim Item Code

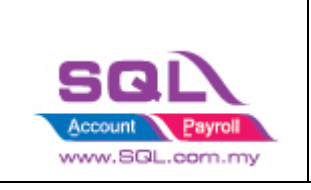

## 1.3 Account Tab

1.3.1 Click on  $\bigcirc$  -> Woocommerce

#### 1.3.2 Click on Account Tab -> Double click on your account

| Woocommerce           |      |          |                     |             |        |         |
|-----------------------|------|----------|---------------------|-------------|--------|---------|
| Account Product Order |      |          |                     |             |        |         |
| E Description         | Name | Customer | Payment             | Expiry Date | Claims |         |
| WOOCOMERCE            |      |          |                     |             |        | New     |
|                       |      |          | Double-click on the | nis         |        | Refresh |
|                       |      |          |                     |             |        |         |
|                       |      |          |                     |             |        |         |
|                       |      |          |                     |             |        |         |
|                       |      |          |                     |             |        |         |
|                       |      |          |                     |             |        |         |
|                       |      |          |                     |             |        |         |
|                       |      |          |                     |             |        |         |
|                       |      |          |                     |             |        |         |
|                       |      |          |                     |             |        |         |
|                       |      |          |                     |             |        |         |
|                       |      |          |                     |             |        |         |
|                       |      |          |                     |             |        |         |
|                       |      |          |                     |             |        |         |
|                       |      |          |                     |             |        |         |
|                       |      |          |                     |             |        |         |
|                       |      |          |                     |             |        |         |
|                       |      |          |                     |             |        |         |
|                       |      |          |                     |             |        |         |

#### 1.3.2.1 Mapping Code

| 😁 Woocommerce                                       |                                  |                       |               |           |                           |           |                   |         |
|-----------------------------------------------------|----------------------------------|-----------------------|---------------|-----------|---------------------------|-----------|-------------------|---------|
| Account Product Order                               |                                  |                       |               |           |                           |           |                   |         |
| <ul> <li>Description</li> <li>WOOCOMERCE</li> </ul> | Name<br>https://treazpassapp.kin | Customer<br>300-W0146 | Pa<br>310-001 | yment     | Expiry Date<br>18/06/2022 | :         | Claims            | New     |
|                                                     |                                  | [                     | 🕿 Settings    |           | ×                         | ]         |                   | Refresh |
|                                                     |                                  |                       | Customer      | 300-W0146 | ~ i)                      | Custo     | omer Code         |         |
|                                                     |                                  |                       | Payment       | 310-001   | ~ ii)                     | Payn      | nent Method       |         |
|                                                     |                                  |                       | Shipping      | SHIP      | ~ iii                     | ) Ship    | ping Item Code    |         |
|                                                     |                                  |                       | Transaction   | TRANS     | ~ iv                      | ) Tran    | saction Item Code |         |
|                                                     |                                  |                       | Voucher       | VOUC      | ~ v                       | ) Voud    | cher Item Code    |         |
|                                                     |                                  |                       | Discount      | DIS       | ~ V                       | i) Disc   | ount Item Code    |         |
|                                                     |                                  |                       | Location      |           | ~ v                       | ii) Loc   | ation Code        |         |
|                                                     |                                  |                       | Project       |           | ~ v                       | iii) Pro  | oject Code        |         |
|                                                     |                                  |                       | Claims        |           | ~ vi                      | iiii) Cla | aim Item Code     |         |
|                                                     |                                  |                       |               | ОК        | Cancel                    |           |                   |         |
|                                                     |                                  | L                     |               | <u>un</u> | Curred                    | J         |                   |         |
|                                                     |                                  |                       |               |           |                           |           |                   |         |
|                                                     |                                  |                       |               |           |                           |           |                   |         |
|                                                     |                                  |                       |               |           |                           |           |                   |         |

#### 1.3.2.2 Expiry Date

- Is the linking expired with both parties given by Woocommerce platform for security policy, once expired must relink with Woocommerce account to fetch the order.

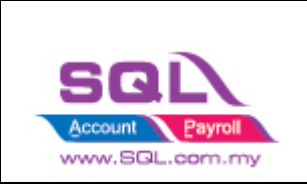

## 1.4 Product Tab

### 1.4.1 Step to download Product list from WooCommerce

### 1.4.1.1 Click on "Products" Tab, then click on "All Products"

| ooard    | Proc                                         | lucts                                                                                  |                                                                                                    |                                                                                                    |                                                                                                    |                                                                                                    |                                                                                                    |
|----------|----------------------------------------------|----------------------------------------------------------------------------------------|----------------------------------------------------------------------------------------------------|----------------------------------------------------------------------------------------------------|----------------------------------------------------------------------------------------------------|----------------------------------------------------------------------------------------------------|----------------------------------------------------------------------------------------------------|
| ì        | Prod<br>All (19)                             | ucts<br>  Publisl                                                                      | Add New Im                                                                                                    | port Export 3                                                                                                    |                                                                                                    |                                                                                                    |                                                                                                    |
| nents    | Bulk a                                       | ctions                                                                                 | ✓ Apply                                                                                                    | Select a category                                                                                                    | ~                                                                                                    | Filter by product type                                                                                                    | ✓ Filte                                                                                                    |
| Commerce |                                              |                                                                                        | Name                                                                                                    |                                                                                                    |                                                                                                    | SKU                                                                                                    | Stock                                                                                                    |
| icts     | 1                                            |                                                                                        | Test Virtual D                                                                                                    | ownloadable Produ                                                                                                    | uct                                                                                                    | _                                                                                                    | In stock                                                                                                    |
| ts       | 2                                            |                                                                                        |                                                                                                    |                                                                                                    |                                                                                                    |                                                                                                    |                                                                                                    |
|          |                                              | 1                                                                                      | WordPress Pe                                                                                                    | ennant                                                                                                    |                                                                                                    | wp-pennant                                                                                                    | In stock                                                                                                    |
| :        |                                              |                                                                                        |                                                                                                    |                                                                                                    |                                                                                                    |                                                                                                    |                                                                                                    |
|          |                                              | - Bar                                                                                  | Logo Collecti                                                                                                    | on                                                                                                    |                                                                                                    | logo-collection                                                                                                    | In stock                                                                                                    |
|          | poard<br>a<br>nents<br>Commerce<br>acts<br>s | a All (19)<br>Bulk a<br>commerce<br>acts 2<br>s 2<br>s 1<br>2<br>2<br>1<br>2<br>2<br>1 | Products   All (19)   Publis   Bulk actions   Bulk actions   Commerce   acts   acts <t< th=""><th>Products   Products   Add New   All (19)   Published (19)   Sorting   Bulk actions   Bulk actions   Name   Name   Test Virtual D   S   S   Logo Collection</th><th>Products     Products     Add New Import Export 3     All (19)   Published (19)   Sorting   Bulk actions ~ Apply Select a category   Bulk actions ~ Apply Select a category   Image: Select a category   Image: Select a</th><th>Products     Products     Add New Import Export 3     All (19)   Published (19)   Sorting     Bulk actions ~ Apply Select a category ~     Bulk actions ~ Apply Select a category ~     Image: Commerce     Image: Commerce     &lt;</th><th>Products     Products     Add New import Export 3     All (19)   Published (19)   Sorting     Bulk actions ~ Apply   Select a category ~ Filter by product type   Name     SKU     Image: Commerce     Name     SKU     Image: Commerce     Image: Commerce     <t< th=""></t<></th></t<> | Products   Products   Add New   All (19)   Published (19)   Sorting   Bulk actions   Bulk actions   Name   Name   Test Virtual D   S   S   Logo Collection | Products     Products     Add New Import Export 3     All (19)   Published (19)   Sorting   Bulk actions ~ Apply Select a category   Bulk actions ~ Apply Select a category   Image: Select a category   Image: Select a | Products     Products     Add New Import Export 3     All (19)   Published (19)   Sorting     Bulk actions ~ Apply Select a category ~     Bulk actions ~ Apply Select a category ~     Image: Commerce     Image: Commerce     < | Products     Products     Add New import Export 3     All (19)   Published (19)   Sorting     Bulk actions ~ Apply   Select a category ~ Filter by product type   Name     SKU     Image: Commerce     Name     SKU     Image: Commerce     Image: Commerce <t< th=""></t<> |

### 1.4.1.2 Click on the "Export" button

| Products Add New Import Export                                                           |                                   |
|------------------------------------------------------------------------------------------|-----------------------------------|
| All (19)   Published (19)   Sorting                                                      |                                   |
| Bulk actions           Apply          Select a category           Filter by product type | ✓ Filter by stock status ✓ Filter |

1.4.1.3 Click "Generate CSV" once the export file has been generated. You will receive a file in .csv format.

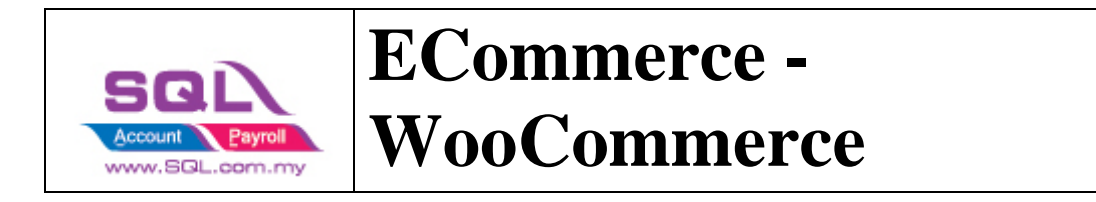

| Export products to a CSV file                                                               |                             |  |  |  |  |  |  |  |  |  |
|---------------------------------------------------------------------------------------------|-----------------------------|--|--|--|--|--|--|--|--|--|
| This tool allows you to generate and download a CSV file containing a list of all products. |                             |  |  |  |  |  |  |  |  |  |
| Which columns should be exported?                                                           | Export all columns          |  |  |  |  |  |  |  |  |  |
| Which product types should be exported?                                                     | Export all products         |  |  |  |  |  |  |  |  |  |
| Which product category should be exported?                                                  | Export all categories       |  |  |  |  |  |  |  |  |  |
| Export custom meta?                                                                         | Yes, export all custom meta |  |  |  |  |  |  |  |  |  |
|                                                                                             | Generate CSV                |  |  |  |  |  |  |  |  |  |

1.4.1.4 Load the file into Microsoft Office. Then you can edit the details you need.

You can choose to have WooCommerce SKU as SQL Item Code by import to SQL, may contact your service agent to assist on this product import.

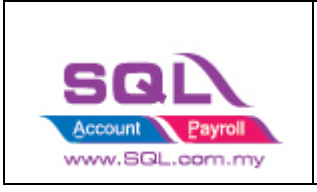

### 1.4.2 Fetch Product

1.4.2.1 Click on Product Tab -> Click on Fetch Button -> System will return the message when fetching done.

| 🔁 Woo | ocommerce      |           |       |                                                                |                                                |                               |                               |                                     |   | - 0 ×                              |
|-------|----------------|-----------|-------|----------------------------------------------------------------|------------------------------------------------|-------------------------------|-------------------------------|-------------------------------------|---|------------------------------------|
| Accou | nt Product Ord | er        |       |                                                                |                                                |                               |                               |                                     |   |                                    |
| 1     | Verify Status  | Item Code | A UOM | Name                                                           | Sku                                            | Stock                         | Status                        | Price                               |   | Product<br>Fetch<br>Post<br>Filter |
|       |                |           |       | SOL Account                                                    |                                                |                               |                               | ×                                   |   | ALL $\checkmark$                   |
|       |                |           |       |                                                                |                                                |                               |                               |                                     |   |                                    |
|       |                |           |       | Feto                                                           | hing data fr                                   | om Woocom                     | nmerce                        |                                     | ſ |                                    |
|       |                |           |       | Fetch                                                          | ed 0 product(s)                                | from WOOCOM                   | ERCE                          |                                     |   |                                    |
|       |                |           |       |                                                                |                                                |                               |                               |                                     |   |                                    |
|       |                |           |       |                                                                |                                                |                               |                               | _                                   |   |                                    |
|       |                |           |       |                                                                |                                                |                               | Close                         |                                     |   |                                    |
|       |                |           |       |                                                                |                                                |                               |                               |                                     |   |                                    |
|       |                |           |       |                                                                |                                                |                               |                               |                                     |   | ,                                  |
|       |                |           |       |                                                                |                                                |                               |                               |                                     |   |                                    |
|       |                |           |       |                                                                |                                                |                               |                               |                                     |   |                                    |
|       |                |           |       |                                                                |                                                |                               |                               |                                     |   |                                    |
|       |                |           |       |                                                                |                                                |                               |                               |                                     |   |                                    |
|       |                |           |       |                                                                |                                                |                               |                               |                                     |   |                                    |
|       |                |           |       |                                                                |                                                |                               |                               |                                     |   | Batch Unlink                       |
|       |                |           |       |                                                                |                                                |                               |                               |                                     |   |                                    |
| 😁 Wo  | ocommerce      |           |       |                                                                |                                                |                               |                               |                                     |   |                                    |
| Accou | nt Product Ord | ler       |       |                                                                |                                                |                               |                               |                                     |   |                                    |
| 1     | Verify Status  | Item Code | MOU   | Name                                                           | Sku                                            | Stock                         | Status                        | Price                               | ^ | Product                            |
|       |                |           |       | G2 General Seri                                                | General_Series                                 | instock                       | publish                       | 122.00                              |   | Fetch                              |
|       |                |           |       | G2 General Seri                                                | General_Series                                 | instock                       | publish                       | 132.00                              |   | Post                               |
|       |                |           |       | G2 General Seri                                                | G2-DI -ALU-LE                                  | instock                       | publish                       | 317.00                              |   | - TOSC                             |
|       |                |           |       | G2 General Seri                                                | General_Series                                 | instock                       | publish                       | 282.00                              |   | Filter                             |
|       |                |           |       | G2 General Seri                                                | General_Series                                 | instock                       | publish                       | 307.00                              |   | ALL $\vee$                         |
|       |                |           |       | G1 General Seri                                                | General_Series                                 | instock                       | publish                       | 272.00                              |   |                                    |
|       |                |           |       | G1 General Seri                                                | G1-SL-SS-LED                                   | instock                       | publish                       | 260.00                              |   | 3                                  |
|       |                |           |       | G1 General Seri                                                | Conoral Sorias                                 | instock                       |                               |                                     | 1 |                                    |
|       |                |           |       | G1 General Ser                                                 | 2L ACCOUNT EITE                                | iprise Edition - 1            | REAZPASS ADVE                 |                                     |   |                                    |
|       |                |           |       | ATI Alah Muha                                                  | Fetching done                                  |                               |                               |                                     |   |                                    |
|       |                |           |       | AT1 Allah Muha                                                 | j                                              |                               |                               |                                     |   | >                                  |
|       |                |           |       | AT1 Allah Muha                                                 |                                                |                               |                               | OK                                  |   |                                    |
|       |                |           |       | AT1 Allah Muha                                                 |                                                |                               |                               | <u>OK</u>                           |   |                                    |
|       |                |           |       | AT1 Allah Muha                                                 | AT-Standee-GS1                                 | instock                       | publish                       | 85.00                               |   |                                    |
|       |                |           |       | KH1 Key Hang                                                   | KH1-BSS                                        | instock                       | publish                       | 75.00                               |   |                                    |
| 므     |                |           |       | KH1 Key Hang                                                   | KH1-GSS                                        | instock                       | publish                       | 132.00                              |   |                                    |
|       |                |           |       | KH1 Key Hang                                                   | KHI-Alu                                        | Instock                       | publish                       | /5.00                               |   |                                    |
|       |                |           |       | RUI Customiza                                                  | RH1-35                                         | instock                       | publish                       | /5.00                               |   |                                    |
|       |                |           |       |                                                                | 1 10 1 1 TO 8 18 TO 10 1TO 1                   |                               |                               |                                     |   |                                    |
|       |                |           |       | BUI Customize                                                  | BUI1-Box-Up-B                                  | instock                       | publish                       | 185.00                              |   |                                    |
|       |                |           |       | BU1 Customize<br>BU1 Customize                                 | BU1-Box-Up-B<br>BU1-Box-Up-S                   | instock                       | publish                       | 185.00                              |   |                                    |
|       |                |           |       | BU1 Customize<br>BU1 Customize<br>BU1 Customize<br>RH1 Roadtax | BU1-Box-Up-B<br>BU1-Box-Up-SS<br>Roadtax-Holde | instock<br>instock<br>instock | publish<br>publish<br>publish | 185.00<br>185.00<br>135.00<br>49.00 |   |                                    |

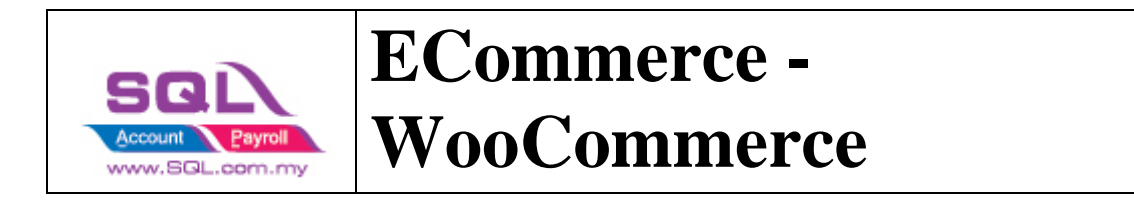

1.4.2.2 Verify Status: Exist in Stock Item are meaning SQL and Seller SKU are having the same Item Code.

| 😁 W  | loocommerce          |                  |      |     |                   |                  |       |       |         |   | - 0 🔀          |
|------|----------------------|------------------|------|-----|-------------------|------------------|-------|-------|---------|---|----------------|
| Acco | ount Product Order   |                  |      |     |                   |                  |       |       |         |   |                |
| ٦E   | Verify Status        | Item Code 🛛 🗠    |      | UOM | Name              | Sku              | 7     | Stock | Status  |   | Product        |
| 8    | R C                  | R C              | A C  |     | R C               | ∎c General_Ser   | i A©C | :     | REC     |   | Fetch          |
|      | Exists in stock item | General_Series-D | UNIT |     | G2 General Series | General_Series-D | inst  | ock   | publish |   | Post           |
|      | SQ                   | L Item Code      | •    |     | S                 | eller Item (     | Code  |       |         | > | Fiter<br>ALL V |
|      |                      |                  |      |     |                   |                  |       |       |         |   | Batch Unlink   |

If you decide to use the same item code as Seller SKU, click on select All records -> press on Post button for the first time so system will remember the settings.

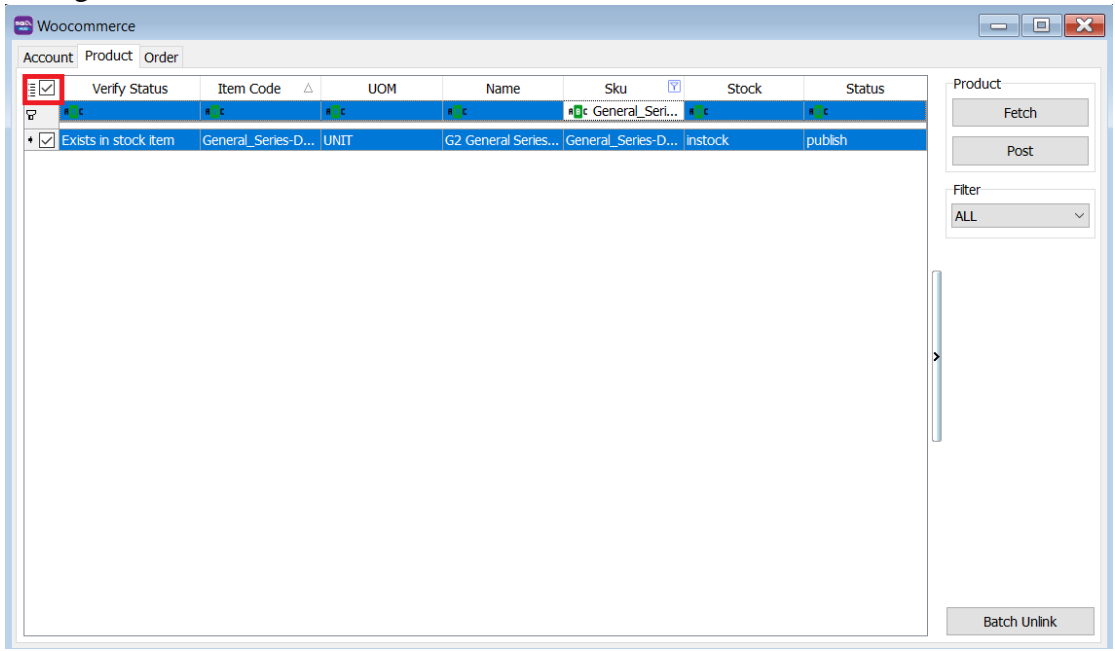

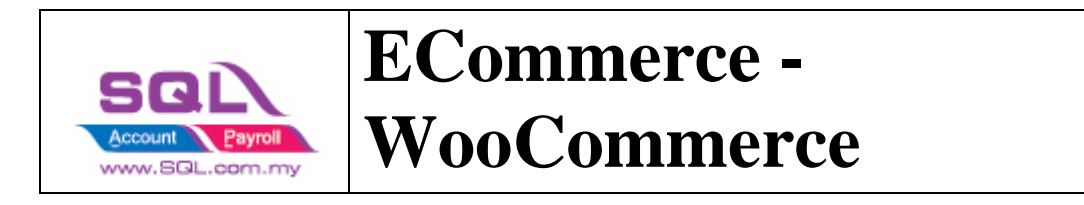

1.4.2.3 Verified Status: Success when posting done

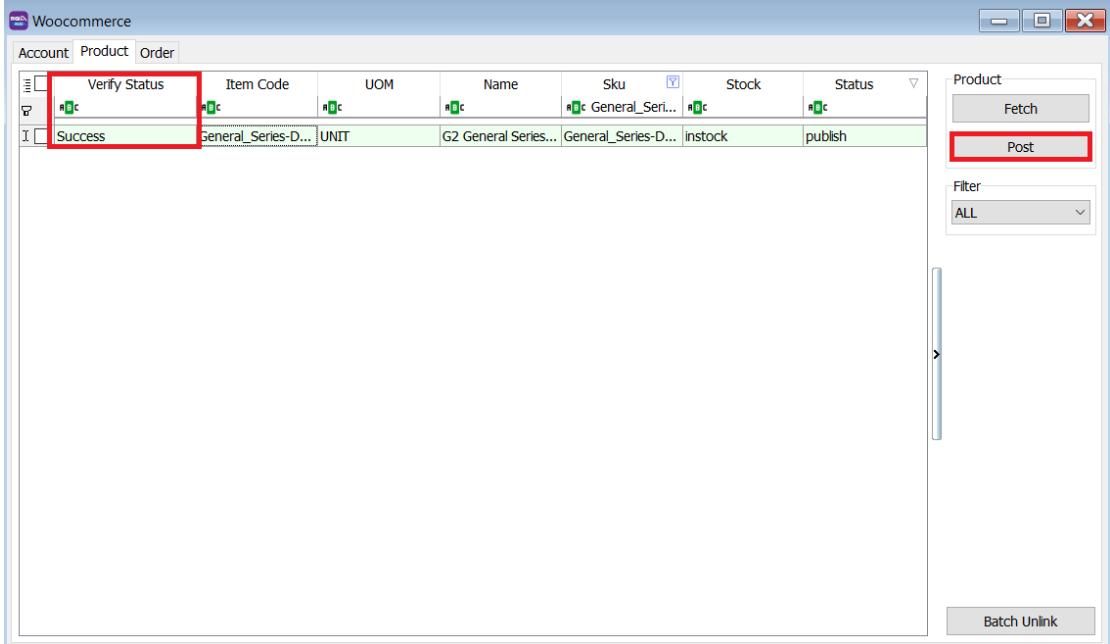

Note: Once you post successful, system will keep the Shop SKU in Stock Item as Alternative Item

| 🔄 Maintain Item                                                                   |                                                                                                    |                                                 |                                                                                          |             |                      |                    |   |                             |
|-----------------------------------------------------------------------------------|----------------------------------------------------------------------------------------------------|-------------------------------------------------|------------------------------------------------------------------------------------------|-------------|----------------------|--------------------|---|-----------------------------|
| Attachments                                                                       | Stock Item CA1 CATOON SERIES SINGLE LAYER                                                                                                    |                                                 |                                                                                          | C Se        | rial No. 🗌 Stock Cor | ntrol 🗹 Active     |   | New<br>Edit<br>Delete       |
| Item Group:<br>Base UOM<br>Ref. Cost:<br>Ref. Price:<br>Shelf:<br>UOM Cust. Price | 500-CA1 <ul> <li></li> <li>Reorder Lev</li> <li>UNIT</li> <li>Reorder Qty</li> <li>Lead Time:</li> <li>0.00</li> <li>Output Tax:</li> <li>Input Tax:</li> <li>re</li> <li>Supp. Price</li> <li>More Desc.</li> <li>Opn Bal</li> </ul> | el: 0.00<br>1.00<br>0 ÷<br>V<br>Alternative Cu: | Remark 1:<br>Remark 2:<br>Barcode:<br>Tarff:<br>Bal Qty : 0.00<br>st. Item Supp. Item Ba | rcode Note  |                      |                    | > | Cancel<br>Refresh<br>Browse |
| Cartoon_Series                                                                    | Alternative Item Code<br>S-SL-SS-ALU                                                                                                    |                                                 | Description                                                                              | UOM<br>UNIT | Ref. Cost            | Ref. Price<br>0.00 |   | Close                       |

1.4.2.4 You can still decide to map to different item code (system will auto ticked the record you change the item code), once done all, click on POST button.

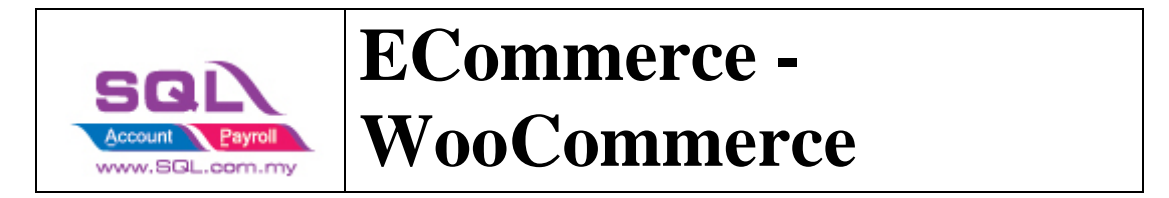

| 😁 Wo  | ocommerce                     |                |               |                       |                    |                    |        |        |    |        |              |   | - D ×        |  |
|-------|-------------------------------|----------------|---------------|-----------------------|--------------------|--------------------|--------|--------|----|--------|--------------|---|--------------|--|
| Accou | Account Product Order Payment |                |               |                       |                    |                    |        |        |    |        |              |   |              |  |
| 3     | Verify Status                 | Item Code      | UOM           | Name                  | SKL                | J                  | Status | 7      | F  | Price  | Item ID      | ^ | Product      |  |
| 8     | RBC                           | RBC            | R B C         | R B C                 | 8 <mark>8</mark> C | 8 <mark>8</mark> 8 | UNLIST | =      | -  |        | RBC          |   | Fetch        |  |
|       | Exists in stock i             | nugenshoped 🖂  | UNIT          | Honda Jazz 20         | jazz2009           | 2013 UNI           | IST    |        |    | 27.90  | SP1907465512 |   |              |  |
|       | Exists in stock i             | E Code         |               | Description           |                    | Descripti          | on 2   | Qty    | ^  | 41.50  | SP5102596681 |   | Post         |  |
|       | Exists in stock i             | hdsb5010ft     | Car Tir       | nted HD Silver Black  | Series Sc          |                    |        | 0.00   |    | 25.90  | SP2633425528 |   | Filter       |  |
|       | Exists in stock i             | hdsb5050ft     | Car Tir       | nted HD Silver Black  | Series Sc          |                    |        | 0.00   |    | 65.70  | SP3215514723 |   | LICTED       |  |
|       | Exists in stock i             | hondabrv2017   | btshope Honda | BRV / BR-V 2017 A     | .BS High (         |                    |        | -9.00  |    | 65.70  | SP3515603442 |   | LISTED V     |  |
|       | Exists in stock i             | hondacity2014  | ar(old) Honda | City 2014 9 USB D     | ouble Lay          |                    |        | 0.00   |    | 49.70  | SP4115352814 |   |              |  |
|       | Exists in stock i             | hondacivic2012 | 2wt Honda     | Civic 2012 Window     | / Trim Sta         |                    |        | 0.00   |    | 49.70  | SP4348885757 |   | n            |  |
|       | Exists in stock i             | hondahrv2015   | btshope Honda | HRV 2015 ABS Hig      | h Quality          |                    |        | -10.00 |    | 65.70  | SP4615523064 |   |              |  |
|       | Exists in stock i             | hondahrvwt     | Honda         | HRV Window Trim       | Stainless          |                    |        | -1.00  |    | 49.70  | SP6148888483 |   |              |  |
|       | Exists in stock i             | hondajazz2014  | -2017v Honda  | Jazz 2014-2017 W      | indow Tr           |                    |        | 0.00   |    | 49.70  | SP6515520966 |   |              |  |
|       | Exists in stock i             | hondajazz2014  | -2018b Honda  | Jazz 2014-2018 AB     | 8S High Ç          |                    |        | 0.00   |    | 49.70  | SP6615508376 |   | >            |  |
|       | Exists in stock i             | iriz8cmshopee  | Protor        | Iriz Door Visor 8CM   | Air Pres           |                    |        | -48.00 |    | 49.70  | SP7515519823 |   |              |  |
|       | Exists in stock i             | iriz8cmshopeev | rt Door \     | /isor 8CM Air Press - | Proton I           |                    |        | -2.00  |    | 49.70  | SP7615518088 |   |              |  |
|       | Exists in stock i             | irizmugenshope | ee Protor     | Iriz Door Visor Mug   | en Air Pr          |                    |        | -58.00 |    | 369.00 | SP7438110459 |   |              |  |
|       | Exists in stock i             | irizmugenshope | evrt Door V   | /isor Mugen Air Pres  | s - Protoi         |                    |        | 0.00   |    | 369.00 | SP6738080150 |   | J            |  |
|       | Exists in stock i             | jazz2009-2013  | mugens Honda  | Jazz 2009-2013 Do     | oor Visor          |                    |        | -3.00  |    | 489.00 | SP6638084055 |   |              |  |
|       | Exists in stock i             | jazz2009-2013  | mugens Door \ | /isor Mugen Air Pres  | s - Honda          |                    |        | 0.00   |    | 369.00 | SP6637728674 |   |              |  |
|       | Exists in stock i             | jazz20148cmsł  | nopee Honda   | Jazz 2014-2020 Do     | oor Visor          |                    |        | -1.00  |    | 459.00 | SP6538076379 |   |              |  |
|       | Exists in stock i             | kanci@cmfccho  | Doo Dorodi    | ia Kandi Door Vicor   | OCM Air I          |                    |        | 211.00 |    | 369.00 | SP6137735043 |   |              |  |
|       | Exists in stock i             | 435            |               |                       |                    |                    |        |        | ~  | 369.00 | SP5638081974 |   |              |  |
|       | Exists in stock i             |                |               |                       | , F                | A=a -A-            | Fetch  | All Ne | ew | 369.00 | SP5038102356 |   |              |  |
|       | Exists in stock i             | nanomatexora   | UNIT          | NANOMAT Car           | nanomate           | xora UNI           | IST    |        | _  | 459.00 | SP4838108784 |   |              |  |
|       | 85                            |                |               | THE REAL PROPERTY OF  |                    |                    | 107    |        |    | 000.00 | 0040000000   |   | Batch Unlink |  |
| _     |                               |                |               |                       |                    |                    |        |        | _  |        |              |   |              |  |

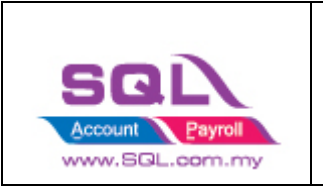

## 1.5 Orders Tab

| - Click on Orders Tab |               |  |  |  |  |  |  |  |  |
|-----------------------|---------------|--|--|--|--|--|--|--|--|
| 🕾 Woocommerce         | 😁 Woocommerce |  |  |  |  |  |  |  |  |
| Account Product       | Order         |  |  |  |  |  |  |  |  |

## 1.5.1 Status

| Unpaid<br>(0) | Processing<br>(0) | On Hold<br>(0) | Con  | npleted      | Cancelled     | Refunded<br>(0) | Failed<br>(0) |
|---------------|-------------------|----------------|------|--------------|---------------|-----------------|---------------|
| Status        | Posting           | to Sales Inv   | oice | Postir       | ng to Sales C | redit Note      |               |
| Unpaid        | ×                 |                |      | $\times$     |               |                 |               |
| Processing    | $\checkmark$      |                |      | $\times$     |               |                 |               |
| On Hold       | $\checkmark$      |                |      | $\times$     |               |                 |               |
| Completed     | $\checkmark$      |                |      | $\times$     |               |                 |               |
| Cancelled     | ×                 |                |      | $\times$     |               |                 |               |
| Refunded      | ×                 |                |      | $\checkmark$ |               |                 |               |
| Failed        | X                 |                |      | Х            |               |                 |               |

Remark: Each order number will be posted once. You can delete the Invoice if you want to repost.

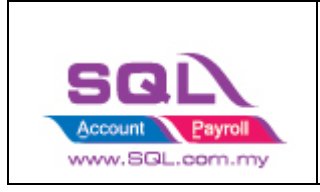

## 1.5.2 Fetch Order

#### 1.5.2.1 Select Date Range -> Click on Refresh Order

| 😁 Woocommerce     |                |                    |                |       |                 |         |                 |                 |            |                                                        |
|-------------------|----------------|--------------------|----------------|-------|-----------------|---------|-----------------|-----------------|------------|--------------------------------------------------------|
| Account Product O | rder           |                    |                |       |                 |         |                 |                 |            |                                                        |
|                   | Unpaid<br>(41) | Processing<br>(20) | On Hold<br>(0) | Co    | ompleted<br>(0) | Cano    | zeled F         | Refunded<br>(0) | Fail<br>(0 | led<br>D)                                              |
| E Verify Status   | Days From O    | Order Key          | Date Created   | Total | Item            | Count   | Customer Na     | Customer ID     | ~          | Step 1                                                 |
|                   | 0 days ago     | UN5563             | 03/08/2021     | 38    | 88.00 1         | count   | Syahir shahirul | 23              |            | Date Step 1                                            |
|                   | 0 days ago     | UN5549             | 03/08/2021     | 12    | 22.00 1         | -       | Md Rosli Bin T  | 23              |            | 01 Aug 2021 V                                          |
|                   | 0 days ago     | UN5475             | 03/08/2021     | 12    | 22.00 1         |         | Nur hidayah b   | 23              |            | To                                                     |
|                   | 0 days ago     | UN5469             | 03/08/2021     | 18    | 80.00 1         |         | Hamidah binti   | 23              |            | 31 Aug 2021 V                                          |
|                   | 1 days ano     | TA5550             | 02/08/2021     | 15    | 22.00 1         |         | Chitra Daman    | 0               | *          |                                                        |
| Item Code         | UOM It         | tem Sku Item       | n Name Quai    | ntity | Price           | Total T | ax Total        | Sub Tota        | al         | Orders Step 2                                          |
| Þ                 | PE1-           | -BU-LED3 PE1 P     | remiu 1        |       | 388.00          |         | 0.00 38         | 8.00 388        | 8.00       | Refresh Orders                                         |
|                   |                |                    |                |       |                 |         |                 |                 | >          | Invoice<br>Post<br>Replace<br>Search By Item Code<br>V |

#### Please be patient, system is on the way to fetch the order from WooCommerce

| 🕾 Woocommerce                                                                                                    |                                                                               |                                                                                                    |                                                                             |                                                                   |                  |                 |               |                                                                                                    | ×           |
|----------------------------------------------------------------------------------------------------|-------------------------------------------------------------------------------|----------------------------------------------------------------------------------------------------|-----------------------------------------------------------------------------|-------------------------------------------------------------------|------------------|-----------------|---------------|----------------------------------------------------------------------------------------------------|-------------|
| Account Product Or                                                                                                    | der                                                                           |                                                                                                    |                                                                             |                                                                   |                  |                 |               |                                                                                                    |             |
| (                                                                                                    | Unpaid<br>(43)                                                                | Processing<br>(57)                                                                                                    | On Hold<br>(0)                                                              | Completed<br>(0)                                                  | Canceled<br>(0)  | Refunded<br>(0) | Failed<br>(0) |                                                                                                    |             |
| Image: Second second sec | Days From O<br>0 days ago<br>0 days ago<br>0 days ago<br>1 days ago<br>UOM It | Order Key           UN5563         0           UN5549         0           UN5475         0           UN5469         0           TASSE0         0           tem Sku         Item f | Oate Created<br>SQL Account<br>Fetch<br>SQL Account<br>Fetch<br>SQL Account | Total Ite<br>ching data from<br>ned 150 order(s) from<br>display> | m Count Customer | Na Customer ID  | tal Dal       | e From<br>01 Jun 2021<br>To<br>31 Aug 2021<br>Jers<br>Refresh Orders<br>oice<br>Post<br>Replace<br>arch By Item Code | ><br>><br>e |

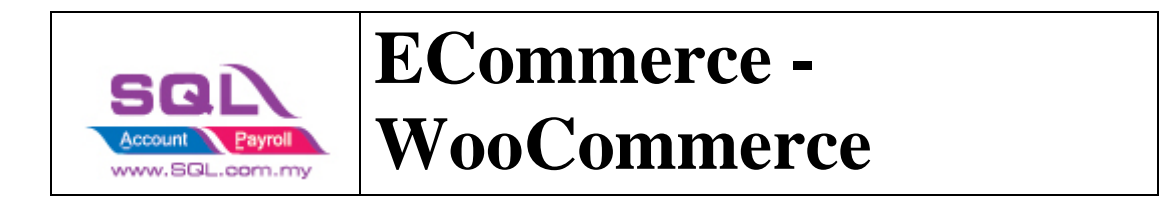

System will return the message when Fetching Done, Press OK.

| Woocommerce         |                |                    |                |                |            |              |                          |        |                                |       |
|---------------------|----------------|--------------------|----------------|----------------|------------|--------------|--------------------------|--------|--------------------------------|-------|
| Account Product Ord | der            |                    |                |                |            |              |                          |        |                                | D     |
|                     | Unpaid<br>(41) | Processing<br>(20) | On Hold<br>(0) | Complet<br>(0) | ed Can     | celled<br>0) | Refunded<br>(0)          | Fa     | Niled<br>0)                    |       |
| E Verify Status     | Days From O    | Order Key          | Date Created   | Total          | Item Count | Custo        | omer Na Customer ID      | ^      | Data                           |       |
| •                   | 0 days ago     | UN5563             | 03/08/2021     | 388.00         | 1          | Syahir       | shahirul 23              |        | From                           |       |
|                     | 0 days ago     | UN5549             | 03/08/2021     | 122.00         | 1          | Md Ro        | osli Bin T 23            |        | 01 Aug 2021 v                  |       |
|                     | 0 days ago     | UN5475             | 03/08/2021     | 122.00         | 1          | Nur hi       | dayah b 23               |        | То                             |       |
|                     | 0 days ago     | UN5469             | 03/08/2021     | 180.00         | 1          | Hamid        | lah binti 23             |        | 31 Aug 2021 V                  | 1     |
|                     | 1 dave ano     | TA5550             | 02/08/2021     | 122.00         | 1          | Chitra       |                          | × .    |                                |       |
| ∃ Item Code         | UOM It         | em Sku Iten        | n Name Quant   | ity Pric       | e Total I  | ax           | SQL Account Enterprise E | aition | I - TREAZPASS ADVERTISING      | ×     |
| •                   | PE1-           | BU-LED3 PE1 P      | remiu 1        | 3              | 88.00      | 0.00         | Fetching done            |        |                                |       |
|                     |                |                    |                |                |            |              | retening done            |        |                                |       |
|                     |                |                    |                |                |            |              |                          |        | C                              | К     |
|                     |                |                    |                |                |            |              |                          |        | Replace<br>Search By Item Code | al En |
|                     |                |                    |                |                |            |              |                          |        | Replace<br>Search By Item Code | ĸ     |

### 1.5.3 Post Order

1.5.3.1 Click on the status you want to post the order, let us take an example on Completed -> Ticked all -> Click on Post

| Wooco | Product Order |                 |                  |                       |                | Step 1             |                 |                        |               |                    |
|-------|---------------|-----------------|------------------|-----------------------|----------------|--------------------|-----------------|------------------------|---------------|--------------------|
| tep   | 2             |                 | Unpaid<br>(44)   | Processing<br>(406)   | On Hold<br>(0) | Completed<br>(732) | Canceled<br>(0) | raled (0)              |               |                    |
|       | Verify Status | △ Days From Ore | ler Order        | Key Date Cr           | eated          | Total              | Item Count      | Customer Name          | Customer ID ^ | Data               |
|       |               | 7 days ago      | BN4326           | 27/07/2021            |                | 161.40             | 1               | AMIR MAT ALI 0         |               | From               |
|       |               | 7 days ago      | SZ4260           | 27/07/2021            |                | 31.60              | 1               | MOHAMAD SYAZWAN BL 0   |               | 01 Jun 2021        |
|       |               | 9 days ago      | SZ3832           | 25/07/2021            |                | 19.80              | 1               | MOHD NAJIB MASLAN 0    |               | To                 |
|       |               | 10 days ago     | RU3787           | 24/07/2021            |                | 0.00               | 1               | Azizul Bin Mat Isa 0   |               | 21 Aug 2021        |
|       |               | 10 days ago     | GT3784           | 24/07/2021            |                | 0.00               | 1               | Tan Joo Ngee (REDO) 0  |               | 51 Aug 2021        |
|       |               | 10 days ago     | BN3770           | 24/07/2021            |                | 166.30             | 1               | DHEPANESHWARA RAJ 0    |               | Orders             |
|       |               | 11 days ago     | SZ3715           | 23/07/2021            |                | 19.80              | 1               | NURDIYANA BINTI BAHA 0 |               | Orders             |
|       |               | 12 days ago     | TA3614           | 22/07/2021            |                | 184.00             | 1               | Ratha 0                |               | Refresh Orders     |
|       |               | 12 days ago     | BN2547           | 22/07/2021            |                | 65.00              | 1               | ZHI YANG 0             |               | Invoice            |
|       |               | 13 days ago     | TA3627           | 21/07/2021            |                | 132.00             | 1               | MURUGESU 0             | ~             | anvoice            |
| _     |               |                 |                  |                       | v              |                    |                 |                        |               | Post               |
|       | Item Code     | UOM             | Item Sku         | Item Name             | Quantity       | Price              | Total Ta        | ix Total               | Sub Total     | Replace            |
|       |               |                 | PB1-3D-Lettering | PB1 Premium Edition B | 1              |                    | 265.00          | 0.00 265               | .00 310.00    | Tupace             |
|       |               |                 |                  |                       |                |                    |                 |                        | Step 3        | Search By Item Cod |
|       |               |                 |                  |                       |                |                    |                 |                        |               |                    |
|       |               |                 |                  |                       |                |                    |                 |                        |               |                    |
|       |               |                 |                  |                       |                |                    |                 |                        |               |                    |
|       |               |                 |                  |                       |                |                    |                 |                        |               |                    |

1.5.3.2 If you did not tick on any order when do the posting, system will raise a message: You have not selected any order. Would you like to select all? If you would like to post all -> Press Yes

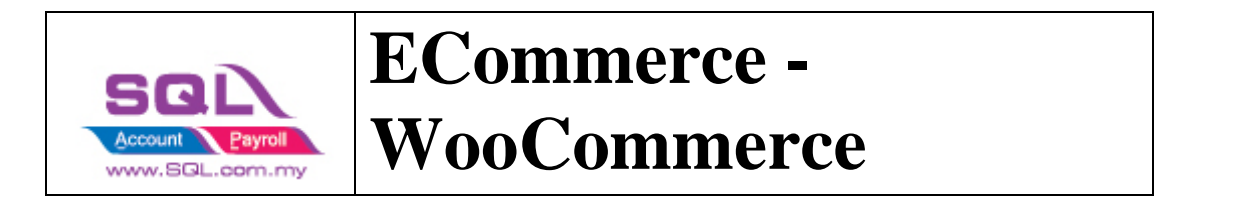

| Wood | Product Order |                |                 |                       |                |                          |                 |               |              |               |             |        |                     |
|------|---------------|----------------|-----------------|-----------------------|----------------|--------------------------|-----------------|---------------|--------------|---------------|-------------|--------|---------------------|
|      |               |                | Unpaid<br>(44)  | Processing<br>(406)   | On Hold<br>(0) | Completed<br>(732)       | Canceled<br>(0) | Refund<br>(0) |              | Failed<br>(0) |             |        |                     |
| :    | Verify Status | Days From Orde | r Order Key     | / Date O              | reated         | Total                    | Item            | Count         | Customer     | Name          | Customer ID | ^      | Data                |
|      |               | 7 days ago     | BN4326          | 27/07/2021            |                | 161.4                    | 0 1             |               | AMIR MAT ALI | 0             |             |        | From                |
|      |               | 7 days ago     | SZ4260          | 27/07/2021            |                | 31.6                     | 01              |               | MOHAMAD SYA  | ZWAN BL 0     |             |        | 01 Jun 2021         |
|      |               | 9 days ago     | SZ3832          | 25/07/2021            |                | 101                      |                 |               | D NAJIB M    | ASLAN 0       |             |        | To                  |
|      |               | 10 days ago    | RU3787          | 24/07/2021            | Confirm        |                          |                 |               | I Bin Mat Is | a 0           |             |        | 31 Aug 2021         |
|      |               | 10 days ago    | GT3784          | 24/07/2021            |                |                          |                 |               | Joo Ngee (   | REDO) 0       |             |        | 51 Muy 2021         |
|      |               | 10 days ago    | BN3770          | 24/07/2021            | 1 🕕 🖞          | ou have not selected any | order. Would y  | ou like to    | PANESHW/     | ARA RAJ 0     |             |        | Ordere              |
|      |               | 11 days ago    | SZ3715          | 23/07/2021            |                | eleccalit                |                 |               | DIYANA BI    | ITI BAHA 0    |             |        | Orders              |
|      |               | 12 days ago    | TA3614          | 22/07/2021            | 1              |                          |                 | -             | , Na         | 0             |             |        | Refresh Orders      |
|      |               | 12 days ago    | BN2547          | 22/07/2021            | 1              |                          | Yes             | No            | YANG         | 0             |             |        | •                   |
|      |               | 13 days ago    | TA3627          | 21/07/2021            | 1              | 132.0                    | 1               | -             | HURUGESU     | 0             |             | ~      | Invoice             |
| _    |               |                |                 |                       |                | ,                        |                 |               |              |               |             |        | Post                |
|      | Item Code     | UOM            | Item Sku        | Item Name             | Qua            | antity Pri               | ce              | Total Tax     |              | Total         | Sub Total   |        | Banhan              |
|      |               | F              | B1-3D-Lettering | PB1 Premium Edition B | 1              |                          | 265.00          |               | 0.00         | 265.0         | 00          | 310.00 | Replace             |
|      |               |                |                 |                       |                |                          |                 |               |              |               |             |        | Search By Item Code |

#### Please be patient to wait for the order posting.

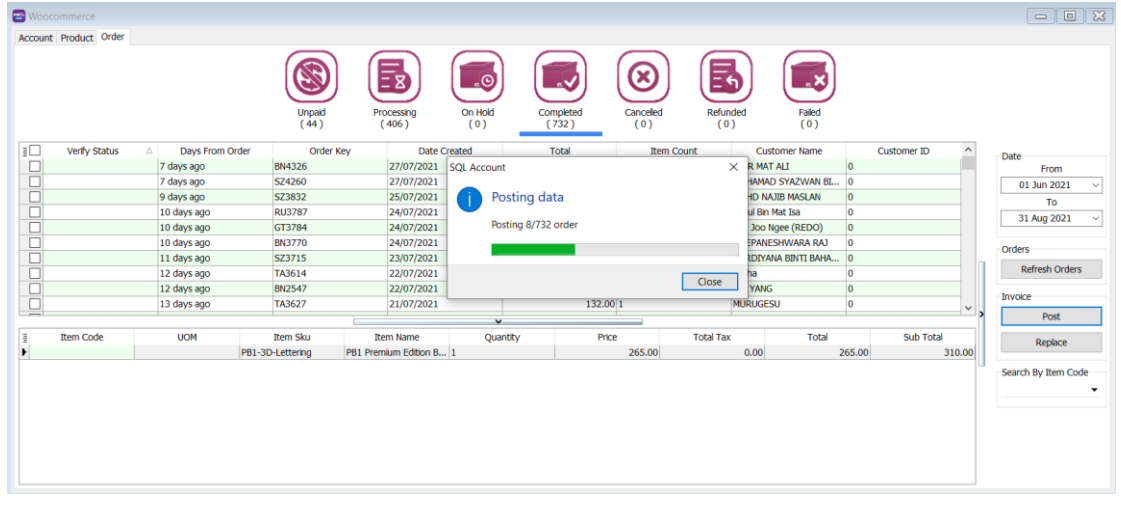

1.5.3.3 Click on OK when done posting

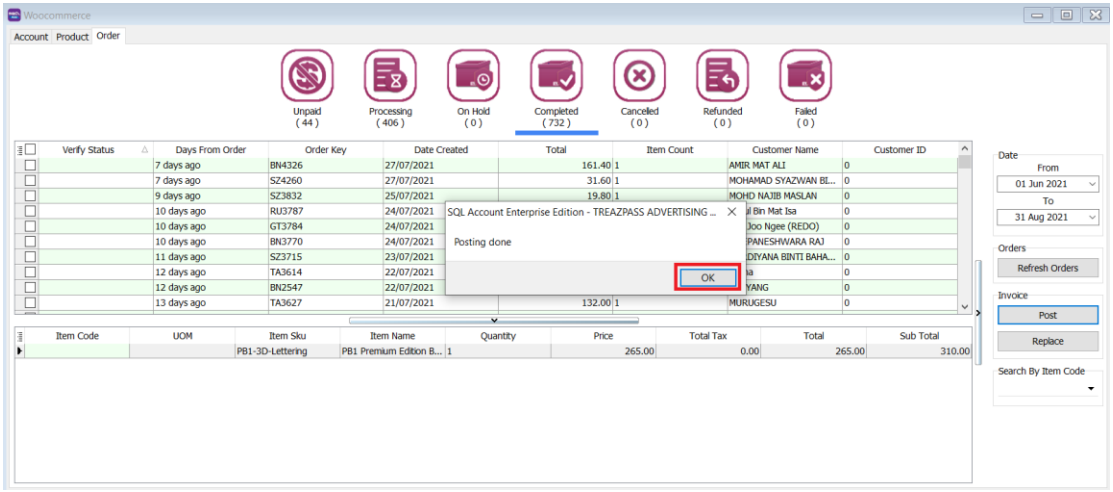

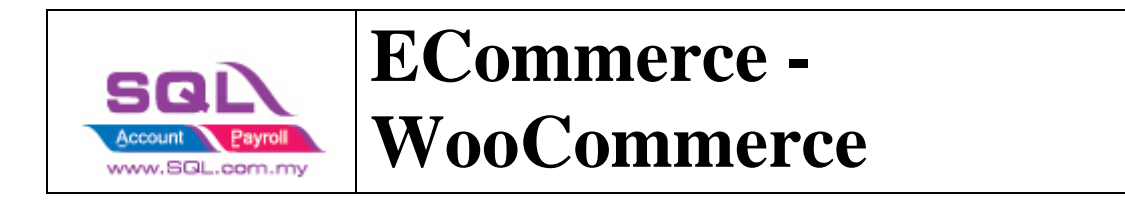

### 1.5.4 Verify Status

| Woocommerce              |                 |                   |                        |                |                    |                 |                 |                    |               |                     |
|--------------------------|-----------------|-------------------|------------------------|----------------|--------------------|-----------------|-----------------|--------------------|---------------|---------------------|
| Account Product Order    |                 |                   |                        |                |                    |                 |                 |                    |               |                     |
|                          |                 | Unpaid<br>(44)    | Processing<br>(406.)   | On Hold<br>(0) | Completed<br>(732) | Canceled<br>(0) | Refunded<br>(0) | Faled<br>(0)       |               |                     |
| E Verify Status /        | Days From Order | Order Key         | Date Crea              | ited           | Total              | Item Co         | ount            | Customer Name      | Customer ID ^ | Date                |
| (AI)                     | 27 days ago     | TA2320            | 07/07/2021             |                | 113.00             | 1               | Thara           | inithra kumar      | 0             | From                |
| (Custom)                 | 27 days ago     | TA2317            | 07/07/2021             |                | 132.00             | 1               | MAHE            | NDRAN              | 0             | 01 Jun 2021         |
|                          | 27 days ago     | RU2283            | 07/07/2021             |                | 100.00             | 1               | MEOR            | R MIZAINUDDIN ME   | 0             | To                  |
| Faled: Missing item code | 27 days ago     | RU2280            | 07/07/2021             |                | 122.00             | 1               | AHM             | D FIKRI BIN ALI    | 0             | 21 Aug 2021         |
| Missing DataSet property | 27 days ago     | SZ2277            | 07/07/2021             |                | 150.00             | 1               | QUA             | I CHENG BOON       | 0             | 51 Aug 2021         |
| C Skinoodi Doctod        | 27 days ago     | SZ2274            | 07/07/2021             |                | 132.00             | 1               | ABDU            | IL MUTTALIP BIN JO | 0             | Orders              |
| Success                  | 27 days ago     | SZ2268            | 07/07/2021             |                | 110.00             | 1               | YUSP            | I BIN MASDAR       | 0             | olueis              |
| Skippeu: Posted          | 27 days ago     | SZ2265            | 07/07/2021             |                | 132.00             | 1               | ZURI            | NA BINTI AHMAD     | 0             | Refresh Orders      |
| Skipped: Posted          | 27 days ago     | RU2169            | 07/07/2021             |                | 112.00             | 1               | ZURI            | N SALLEH           | 0             |                     |
| Skipped: Posted          | 27 days ago     | RU2166            | 07/07/2021             |                | 265.00             | 1               | NOO             | RAIZAH BINTI MOHD  | . 0           | Invoice             |
| _                        |                 |                   |                        | ~              |                    |                 |                 |                    |               | Post                |
| Item Code                | UOM             | Item Sku          | Item Name              | Quantity       | Price              |                 | Total Tax       | Total              | Sub Total     | Banhca              |
| •                        | PE              | 81-3D-Lettering P | B1 Premium Edition B 1 |                |                    | 265.00          | 0.0             | 00                 | 265.00 310.00 | Repace              |
|                          |                 |                   |                        |                |                    |                 |                 |                    |               | Search By Item Code |

- 1.5.4.1 Posted
- Earlier Order posted before, system will ignore.
- 1.5.4.2 Success
- Order had been successfully Posting.
- 1.5.4.3 Failed Missing Dataset Property
- Normally repost will be fine.
- 1.5.4.4 Failed Missing Item Code

- Is due to WooCommerce have inactive item code, user can manually map in orders.

| Woocommerce          |                              |                    |                        |                |                    |                 |                 |                       |             |                     |
|----------------------|------------------------------|--------------------|------------------------|----------------|--------------------|-----------------|-----------------|-----------------------|-------------|---------------------|
| ccount Product Orde  | r                            |                    |                        |                |                    |                 |                 |                       |             |                     |
|                      |                              | Unpaid<br>(44)     | Processing<br>(406)    | On Hold<br>(0) | Completed<br>(732) | Canceled<br>(0) | Refunded<br>(0) | Faled<br>(0)          |             |                     |
| Verify Status        | △ 🕜 Days From Order          | Order Key          | Date Cr                | eated          | Total              | Item Count      | :               | Customer Name         | Customer ID | Patr                |
| Failed: Missing item | code 17 days ago             | TS3252             | 17/07/2021             |                | 172.0              | 0 2             | Ku A            | Amerah 0              |             | From                |
| Failed: Missing item | code 19 days ago             | RU3036             | 15/07/2021             |                | 265.0              | 0 2             | SAR             | IMAH BINTI YAAKUB 0   |             | 01 Jun 2021         |
| Failed: Missing item | code 24 days ago             | TS2616             | 10/07/2021             |                | 170.0              | 0 3             | WA              | N NOR ADUNEE BT W 0   |             | To                  |
| Falled: Missing Item | code 26 days ago             | TS2418             | 08/07/2021             |                | 172.0              | 0 2             | HAF             | IZA BINTI SELI 0      |             | 31 Aug 2021         |
| Failed: Missing item | code 28 days ago             | GT2215             | 06/07/2021             |                | 234.0              | 0 3             | Jan             | essa Psydelica D/A 0  |             | 51 AUg 2021         |
| Failed: Missing item | code 29 days ago             | BN2072             | 05/07/2021             |                | 233.5              | 0 2             | FAIZ            | UL NAKAL Mazinah bt 0 |             | Orders              |
| Failed: Missing item | code 35 days ago             | BN1496             | 29/06/2021             |                | 282.0              | 0 2             | Agn             | es chong 0            |             |                     |
|                      |                              |                    |                        | ~              |                    |                 |                 |                       |             | Refresh Orders      |
| Item Code            | UOM                          | Item Sku           | Item Name              | Quantity       | Price              | Tot             | tal Tax         | Total                 | Sub Total   | Invoice             |
| 32                   | UNIT Jawi_                   | Series-DL-SS1 J2 J | lawi Series Double L 1 |                |                    | 122.00          | 0.0             | 122.00                | 122.00      | Dest                |
|                      | ✓ КН1-Е                      | ISS KH1            | I Key Hanger Alumi 1   |                |                    | 50.00           | 0.0             | 0 50.00               | 75.00       | POSt                |
| Code                 | Description                  | Description 2      | Qty ^                  |                |                    |                 |                 |                       |             | Replace             |
| 500-033              | BACKDROP                     |                    | -2.00                  |                |                    |                 |                 |                       |             |                     |
| ACRYLIC              | ACRYLIC                      |                    | 3,996.0                |                |                    |                 |                 |                       | -           | Search By Item Code |
| AL1                  | [READY STOCK] NO. RUMAH AKRI | 1                  | 0.00                   |                |                    |                 |                 |                       |             |                     |
| ALUMINIUM -OTHERS    | ALUMINIUM -OTHERS            |                    | 6,798.(                |                |                    |                 |                 |                       |             |                     |
| ARTWORK FEE          | ARTWORK FEE                  |                    | -92.00                 |                |                    |                 |                 |                       |             |                     |
| BACKDROP             | BACKDROP                     |                    | -10.00                 |                |                    |                 |                 |                       |             |                     |
| BACKLITFILM          | BACKLITFILM                  | -                  | 107.00                 |                |                    |                 |                 |                       |             |                     |
| BANNER               | BANNER                       |                    | 2,583.0                |                |                    |                 |                 |                       |             |                     |
| DILLDUARD            | DILLDUARD                    |                    | -7.00                  |                |                    |                 |                 |                       |             |                     |

Step 1: Click on Item Code Drop Down, user can manually map the item code

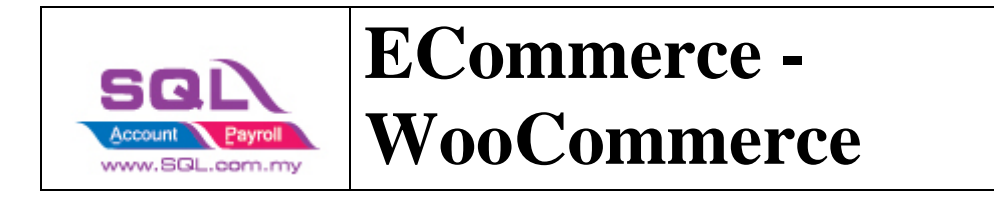

Step 2: Ticked on the record you want to post Step 3: Click on Post

## 1.5.5 Sales Invoice

- Example of Sales Invoice posted from WooCommerce | Orders.

| 🔁 Woocommerce                        |                                                                                                    |                       |
|--------------------------------------|----------------------------------------------------------------------------------------------------|-----------------------|
| Account Product Ord                  | er .                                                                                                    |                       |
| Click on the fiel<br>"Shipping Total | id chooser, tick "Discount Total" and<br>"field "field "integration of the second second                                                                                                    |                       |
|                                      | Verify Status Days From Order Order Key 🗓 Date Created Discount Shipping Total Item Count Customer                                                                                                    | Name Customer ID Date |
| (AI)                                 | +0× +0× +0× +0× +0× +0× +0×                                                                                                    | +Or From              |
| (Sorted)                             | 8 days ago RU4270 27/07/2021 2.00 12.00 282.00 1 HAMILYA DE/                                                                                                    | NHIRY 0 01 May 2021 ~ |
| Account                              |                                                                                                    | То                    |
| Credit Note No                       |                                                                                                    | 31 Aug 2021 🗸         |
| Customer Address                     | Shinning Item Code                                                                                                    |                       |
| Customer ID                          | Invoice No                                                                                                    | Orders                |
| Customer Name                        |                                                                                                    | Refresh Orders        |
| Date Created                         | Voucher Item Code                                                                                                    | Toucies               |
| Date Paid                            |                                                                                                    | livoice               |
| Days From Order                      |                                                                                                    | Post                  |
| Discount Tax                         |                                                                                                    | Replace               |
| Discount Total                       |                                                                                                    | ,                     |
| Invoice No                           |                                                                                                    | Search By Item Code   |
| Criter Count                         | V V                                                                                                    | Sub Total             |
| Payment Method                       | law Series Duble Lawer 1 220.00 Price Total at 100 270.00 270.00 270.00                                                                                                    | 272.00                |
| Prices Include Tax                   |                                                                                                    |                       |
| Shipping Tax                         |                                                                                                    |                       |
| Shipping Total                       |                                                                                                    |                       |
| Status                               |                                                                                                    |                       |
| ✓ Total                              |                                                                                                    |                       |
| Verfy Status                         |                                                                                                    |                       |
|                                      | •                                                                                                    |                       |
| S Woocommerce                        |                                                                                                    |                       |
| Account Product Order                |                                                                                                    |                       |
|                                      | Unpad<br>(F7)<br>Unpad<br>(F7)<br>Unpad<br>(F7) |                       |
| 10                                   | Verfy Status Days From Order Order Key 😨 Date Created Discount Shipping Item Count Customer Name Customer ID                                                                                                    | ate                   |
| 8                                    |                                                                                                    | From                  |
| Posted                               | 8 days ago RU4270 27/07/2021 2.00 1 HAMILYA DEAHIRY 0                                                                                                    | 01 May 2021 V         |
|                                      |                                                                                                    | 31 Aug 2021 V         |
|                                      |                                                                                                    |                       |
| E Itam Code                          | UDM Ress Elsu Ress Name Outstitut Briss Total Tay Total Of Tabl                                                                                                    | rders                 |
| [ CA1                                | Com         Accimant         Quarky         PEO         DULT (a):         TOTAl         SUD TOTAl           3/am/ Series Duty Series Duty Serie                                                                                                    | Refresh Orders        |
|                                      |                                                                                                    | voice                 |
|                                      | Stock Item Details                                                                                                    | Post                  |
|                                      |                                                                                                    |                       |
|                                      | G                                                                                                    | Replace               |
|                                      | s                                                                                                    | earch By Item Code    |
|                                      |                                                                                                    | •                     |
|                                      |                                                                                                    |                       |

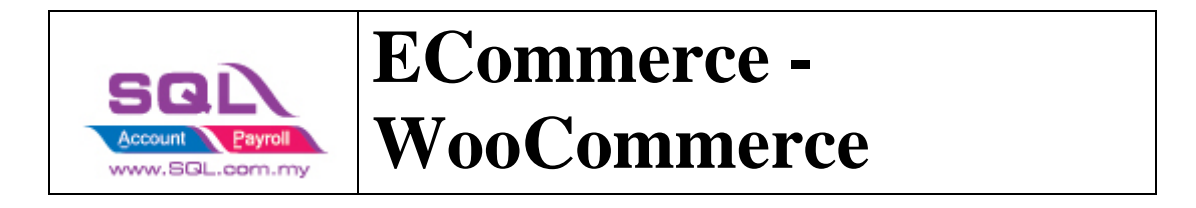

| 😁 In  | voi | e         |                |                                       |                    |              |          |           |        |     |       |            |                  | [         | - |                |
|-------|-----|-----------|----------------|---------------------------------------|--------------------|--------------|----------|-----------|--------|-----|-------|------------|------------------|-----------|---|----------------|
| More  |     |           |                |                                       |                    | In           | voice    |           |        |     |       |            |                  | Cancelled |   | New            |
| -     | Сι  | stomer    | :- 300-W0146   | •                                     |                    |              |          |           |        |     |       | Inv N      | <b>b:</b> RU4270 | Q         |   | <u>E</u> dit ▼ |
| Atta  |     |           | +6019858321    | 4 - HAMILYA DEAHIRY                   |                    |              |          |           |        |     |       | Next N     | o :- IV2107-0678 | 0 🔽       |   | Delete         |
| hm    | Ad  | dress :-  | No.1H Lorong   | Permai Timur 19A/1 Sibu SWK 96000     | MY                 |              |          |           |        |     |       | Date :-    | 27/07/2021       | -         |   |                |
| ents. |     |           |                |                                       |                    |              |          |           |        |     |       | Agent      |                  | •         |   | Save 🔻         |
|       |     |           |                |                                       |                    |              |          |           |        |     |       | Terms      | :- C.O.D.        | •         |   | <u>C</u> ancel |
| Not   |     |           |                |                                       |                    |              |          |           |        |     |       | Ref 1.     | -                |           | П | Defeast        |
| ÷     | De  | scription | :- Woocommerce | e - No.1H Lorong Permai Timur 19A/1 9 | ibu SWK 96000 MY ( | Items = 1, ( | Qty = 1) |           |        |     |       | Ext. No    | o :-             |           | Л | Refresh        |
| Ife   | ł   | - (       | Profit Estin   | nator                                 |                    |              |          |           |        |     |       |            |                  |           |   | Browse         |
| 3     | Ir  | voice     |                |                                       |                    |              |          |           |        |     |       |            |                  |           | Þ |                |
| empl  |     | No.       | Item Code      | Description                           | More Description   | Qty          | U/Price  | Sub Total | Tax    | Tax | Tax I | Tax Amount | Sub Total (Tax)  | Account   |   |                |
| ate   |     |           | CA1            | CARTOON SERIES SINGLE LAYER           | a                  | 1.00         | 272.00   | 272.00    | ST-10% | 10% |       | 27.20      | 299.20           | 500-CA1   |   |                |
|       | э   |           | VOUC           | Voucher                               | a                  | 1.00         | -2.00    | (2.00)    | ST-10% | 10% |       | (0.20)     | (2.20)           | 550-000   | u |                |
|       |     |           | SHIPP          | Shipping Fee                          | a                  | 1.00         | 12.00    | 12.00     | ST-10% | 10% |       | 1.20       | 13.20            | 500-000   |   |                |
|       |     |           |                |                                       |                    |              |          |           |        |     |       |            |                  |           |   |                |
|       |     |           | 3 records      |                                       |                    | 3.00         |          | 282.00    |        |     |       | 28.20      | 310.20           |           |   |                |
|       | De  | posit A   | mount:         | 0.00                                  |                    |              |          |           |        |     |       |            |                  |           |   |                |
|       | Lo  | cal Net   | Total:         | 310.20                                |                    |              |          |           |        |     |       |            | 310.20           |           | _ | Close          |

### 1.5.6 Sales Credit Note (Refund)

- Refunds in WooCommerce are posted as sales credit notes in SQL Account. Example of Sales Credit Note posted from WooCommerce | Orders .

| 😁 Woocommerce      |               |                 |                              |                 |                    |                   |                 |              |           |            |            |
|--------------------|---------------|-----------------|------------------------------|-----------------|--------------------|-------------------|-----------------|--------------|-----------|------------|------------|
| Account Product Or | rder          |                 |                              |                 |                    |                   |                 |              |           |            |            |
|                    |               | Unpa<br>(12     | id<br>)<br>Processing<br>(6) | On Hold<br>(94) | Completed<br>(748) | Cancelled<br>(12) | Refunded<br>(6) | Falle<br>(73 |           |            |            |
| E Account          | Verify Status | Days From (     | Order Order Key              | Date Created    |                    | Prices In         | Discount Total  | Shippin      | Total Tax | Total      | Item Count |
| https://eshop.ne   | Success       | 46 days ago     | 10075                        | 01/07/2021      | refunded           | False             | 34.00           | 0.00         | 0.00      | 4.00 1     |            |
| https://eshop.ne   | Success       | 47 days ago     | 10035                        | 30/06/2021      | refunded           | False             | 0.00            | 10.00        | 0.00      | 90.00 1    |            |
| https://eshop.ne   |               | 50 days ago     | 9943                         | 27/06/2021      | refunded           | False             | 0.00            | 0.00         | 0.00      | 1,900.00 2 | : [        |
| https://eshop.ne   |               | 51 days ago     | 9940                         | 26/06/2021      | refunded           | False             | 30.00           | 0.00         | 0.00      | 8.00 1     |            |
| https://eshop.ne   |               | 51 days ago     | 9915                         | 26/06/2021      | refunded           | False             | 35.00           | 0.00         | 0.00      | 3.00 1     |            |
| https://eshop.ne   |               | 51 days ago     | 9912                         | 26/06/2021      | refunded           | False             | 35.00           | 0.00         | 0.00      | 3.00 1     |            |
|                    |               |                 |                              | ~               |                    |                   |                 |              |           |            |            |
| 1 Item Code        | 2 UOM         | Item Sku        | Item Name                    | Quantity        | P                  | ice               | Total Tax       |              | Total     |            | Sub Total  |
| ► CH-001           | BOX           | truffechocolate | Durian Truffle Chocolate     | 1               |                    | 4.00              |                 | 0.00         |           | 4.00       | 38.        |

Tick which orders key you want to post to sales credit note. If post is successful, the verify status should show "Success". You can see a Sales credit Note has been created in Sales | Credit Note

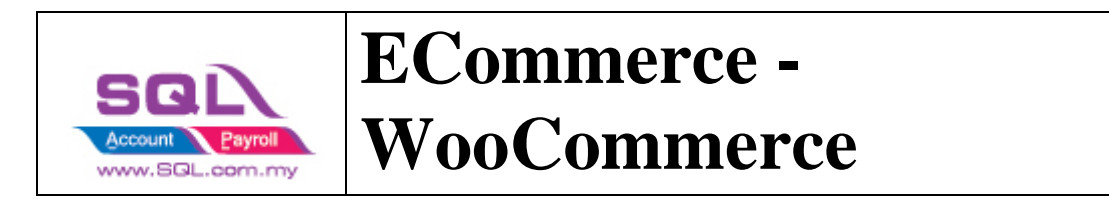

| 😁 C   | redit Note             |                      |              |         |           |                |         |           | - 🗆 🔀                     |
|-------|------------------------|----------------------|--------------|---------|-----------|----------------|---------|-----------|---------------------------|
| More  |                        |                      | Credi        | t Note  |           | <b></b>        | Ca      | incelled  | New                       |
| Þ     | Customer :-            | 300-00001            |              |         | (         | CN No: 100     | )75     | Q         | <u>E</u> dit <del>•</del> |
| ttach | A 44 4 4 4 4 4 4 4 4 4 | woocommerce          |              |         |           | Next No :- CN- | -00001  | <b>_</b>  | Delete                    |
| men   | Address :-             |                      |              |         |           | Date :- 01/    | 07/2021 |           | Save 🚽                    |
| 5     |                        |                      |              |         |           | Agent :        | Dave    |           | Canaal                    |
| N     |                        |                      |              |         |           | Ref 1 :-       | Days    |           | Cancer                    |
| te    | Description :-         | Woocommerce Return   |              |         | ▼ …       | Ext. No :-     |         | ]         | Refresh                   |
| Ħ     | + - 🕥                  | •                    |              |         |           |                |         | /         | Browse                    |
| em T  | Credit Note            |                      |              |         |           |                |         |           |                           |
| empl  | 📱 Item Cod             | e Description        | Qty U U/Pr   | ce Disc | Sub Total | T T Tax        | Tax Amt | Sub Total |                           |
| ate   | ► CH-001               | DURIAN TRUFFLE CHOCO | 1.000 BOX 38 | 00      | 38.00     |                | 0.00    | 38.00     |                           |
|       |                        | Voucher              | 1.000 -34    | 00      | (34.00)   |                | 0.00    | (34.00)   | >                         |
|       |                        |                      |              |         |           |                |         |           |                           |
|       | 2 records              |                      | 2.000        |         | 4.00      |                | 0.00    | 4.00      |                           |
|       | Local Net To           | tal: 4.00            |              |         |           |                |         | 4.00      | Close                     |

For a refund voucher, a sales credit note will be created as well as a sales invoice.

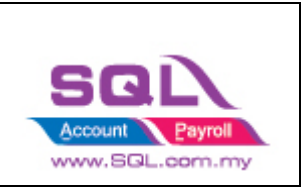

| 😁 In  | voice          |                       |             |        |          |         |            |     |      |          |          |         |           | _ |                |
|-------|----------------|-----------------------|-------------|--------|----------|---------|------------|-----|------|----------|----------|---------|-----------|---|----------------|
| More  |                |                       |             |        | Inv      | oice    |            |     | _    |          |          | Car     | icelled 🗌 |   | New            |
| ·     | Customer :-    | 300-W0001 💌           |             |        |          |         |            | - ( | In   | v No :   | 10075    |         | Q,        |   | <u>E</u> dit ▼ |
| Atta  |                | 0123181107 - ang leo  | ng          |        |          |         |            |     | Ne   | xt No :- | IV-00010 | )       | -         |   | Delete         |
| dhme  | Address :-     | no 4, jalan kepong ke | epong KU    | 68100  | MY       |         |            |     | Da   | te :-    | 01/07/20 | 021     | -         |   |                |
| ents. |                |                       |             |        |          |         |            |     | Ag   | ent :-   |          |         | •         |   | Save 🔻         |
|       |                |                       |             |        | Tran     | sferre  | d          |     | Ter  | rms :-   | 30 Days  |         | -         |   | <u>C</u> ancel |
| Not   |                |                       |             |        |          |         |            | _   | Re   | f 1. :-  |          |         |           |   | D ( 1          |
| :     | Description :- | Woocommerce - no 4    | , jalan kep | ong ke | pong KUL | 68100 N | IY (Item 🔻 |     | Ext  | t. No :- |          |         | )         |   | Refresh        |
| Ite   | + - 🕥          | Profit Estimator      |             |        |          |         |            |     | _    |          |          |         |           |   | Browse         |
| Э.    | Invoice        |                       |             |        |          |         |            |     |      |          |          |         |           |   |                |
| empl  | 📱 Item C       | Description           | Qty         | UOM    | U/Price  | Disc    | Sub Total  | Та  | ix - | Tax R    | Tax I    | Tax Amt | Sub To    |   |                |
| ate.  | CH-001         | DURIAN TRUFFLE C      | 1.000       | BOX    | 38.00    |         | 38.00      |     |      |          |          | 0.00    | 38.00     |   |                |
| •     |                | Voucher               | 1.000       |        | -34.00   |         | (34.00)    |     |      |          |          | 0.00    | (34.00)   |   |                |
|       |                |                       |             |        |          |         |            |     |      |          |          |         |           |   |                |
|       | 2 records      |                       | 2.000       |        |          |         | 4.00       |     |      |          |          | 0.00    | 4.00      |   |                |
|       | Deposit Amo    | unt:                  | 0.00        |        |          |         |            |     |      |          |          |         |           |   |                |
|       | Local Net Tot  | tal:                  | 4.00        |        |          |         |            |     |      |          |          |         | 4.00      |   | Close          |

w.SQL.com.mv

| stomer Credit Note Entry       Customer Code:       300-W0001       Area:  | •<br>•                  |                  |           |                     |                                            | Currency                                                                                                    | :                |                   | New CN         |
|----------------------------------------------------------------------------|-------------------------|------------------|-----------|---------------------|--------------------------------------------|----------------------------------------------------------------------------------------------------|------------------|-------------------|----------------|
| Customer Credit Note C/r Canceled Customer : woocommerce Age               |                         |                  |           |                     | C/N No: 1<br>Next No:<br>Date: 0<br>Agent: | 'N No: 10075         C           wxt No:         CN-00001           ite:         01/07/2021           upent: |                  |                   | Edit<br>Delete |
| GL Account                                                                 | Amount                  | Тах              | Tax Rate  | Ext. No:<br>Tax Amt | Tax Inclu                                  | Sub Total (                                                                                                  |                  | Cancel<br>Refresh |                |
| S00-000         DURIAN TRUFFLE CHOCOLATE           510-000         Voucher |                         |                  |           |                     | 0.00                                       |                                                                                                    | 38.00<br>(34.00) |                   | Browse         |
| 2 records                                                                  | 0.00<br>Net Total (PM): |                  |           | 1).                 | 4.00                                       | >                                                                                                    |                  |                   |                |
| C/N Description: Woocommerce Return                                        |                         |                  |           |                     |                                            |                                                                                                    |                  |                   |                |
| Knock Off Grid                                                             | Knock-                  | off Invoices / D | ebit Note | 5                   |                                            |                                                                                                    |                  |                   |                |
| IV         Date                                                            | Doc No.                 | Amount Out 4.00  |           | Outstan             | nding Pay<br>0.00                          |                                                                                                    | 4.00 🗸           |                   |                |
|                                                                            |                         |                  |           |                     |                                            |                                                                                                    |                  |                   |                |
| 1 records                                                                  | Total:                  |                  | 4.00      |                     | 0.00                                       |                                                                                                    | 4.00             |                   | Close          |

In the customer credit note, The CN knocks off the outstanding amount of the Invoice. Meaning the invoice has been cancelled off and there is not outstanding payment.